# **THE INTERNATIONAL SCHOOL OF MANAGEMENT**

### **DBA/PhD Program**

## 7045-SSWS - STATISTICAL SOFTWARE WORKSHOP

Final assignment: "WorldPhones"

By Laurent Dorey

Prof Teck Y. Eng

#### **INTRODUCTION**

The purpose of the workshop, and ensuing seminar was to use the R statistical programming language, to assess basic understanding of R, namely using basic commands and functions to perform data analysis and interpret basic statistical results. I have used the built-in R dataset called "World-Phones", with R-Studio for the purpose of the present assignment.

For that, I have called the "WorldPhones" datasets, trough the function "datasets::WorldPhones", as shared below in **Figure 1**, as built-in R Studio. Then, using a "notepad" editor, I worked with the "write.table<sup>1</sup>" function, allowing to export the "WorldPhones" datatable to a wider range of file formats instruction, e.g. CSV (or TXT, or XLS/S), exporting it from the built-in R dataset to my own folder, for better (e.g. MS-Excel, or SPSS based) management.

| Ν.   | Amer Eu | rope Asia S.A | mer Oce    | ania Afr  | ica Mid | .Amer |  |
|------|---------|---------------|------------|-----------|---------|-------|--|
| 1951 | 45939   | 21574 2876    | 1815       | 1646      | 89      | 555   |  |
| 1956 | 60423   | 29990 4708    | 2568       | 2366      | 1411    | 733   |  |
| 1957 | 64721   | 32510 5230    | 2695       | 2526      | 1546    | 773   |  |
| 1958 | 68484   | 35218 6662    | 2845       | 2691      | 1663    | 836   |  |
| 1959 | 71799   | 37598 6856    | 3000       | 2868      | 1769    | 911   |  |
| 1960 | 76036   | 40341 8220    | 3145       | 3054      | 1905    | 1008  |  |
|      |         |               |            |           |         |       |  |
|      |         | Figure 1: of  | dataset "V | WorldPhon | es".    |       |  |
|      |         | 8             |            |           |         |       |  |

The reasons behind my choice for this Datasets was to allow for multiple row, multiple data entry combination and combined/partial extraction as I will relate below.

The very first analysis of the **Figure 1** data, is to assess the sales along the year per "zone", running the "WorldPhones [, 1]" instruction, so to allow to select the sole data from the column #1 (i.e. "N.Amer"), as shown on **Figure 2**, and consequently assess the standard deviation of the selected data, out of the seven years of data collection, through the instruction "sd (World-Phones [, 1])", that is the column #1, with the number 11.277,46 to be compared to the "mean" (see below), of 66.747,57. The Coefficient of Variation (CV = sd/mean) equaling 0,1689. It shows actually, that sales have been increasing rationally or at least gradually along the years, without years of tremendous differences. Standard deviation for "Europe" (column 2) being of 7.195,617 (mean = 34.343,43), the CV equals 0,2095 which is a bit larger than for "N. Amer", due to the faster increase between the years 1951-1956. "Asia's" (column 3) standard deviation of 2.124,215, compared to its mean of 6.229,286 provides a CV of 0,3410, showing a faster increase in sales than previously studied zones, whereas "Oceania's" (column 4) standard deviation of 496,6 876 (mean of 2.772,286) give us a CV of 0,1791 closer to the "western zones" ones. "Africa's"

<sup>&</sup>lt;sup>1</sup> write.table(WorldPhones, "C:/Laurent 2/6\_DBA/7045-SSWS - Statistical Software Workshop/assignement.csv")

(column 5), standard deviation of 523,0631 (mean of 2.625) providing with a CV of 0,19992, and "Mid.Amer" (column 6) giving us a standard deviation of 647,707 for a mean of 1.484, allowing for a CV of 0,4364 which is by far the largest one of all the seven studied. This can lead us to conclude that sales have been, in the period 1951-1966, much more dynamic (read less predictable also) in "Africa" and "Mid.Amer" than in the rest of the world, given also they low volumes.

1951 1956 1957 1958 1959 1960 1961 45939 60423 64721 68484 71799 76036 79831

Figure 2: dataset "WorldPhones", column 1

#### **BASIC INSTRUCTIONS**

The first instruction to call in, is the one presenting all sets of data summarized, as shown in **Figure 3**. For that purpose the "summary (WorldPhones)" instruction is used giving us informations such as "Minimal" and "Maximal" values, per geographical zones, as well as the first and second quartiles<sup>2</sup> allowing for better understanding of values repartition per chunk of "25%" brackets. The "Median<sup>3</sup>" information allows us to know where the data sets evenly split, that is where the studied population is half below or half above the given Median value, quantity (of items) wise. It may be differing from "Average <sup>4</sup>" (also known as Mean) which takes into consideration the relative weight of any of the listed items. The overall amount of vehicles sold, in all the years and accross all seven zones, being equal to 805.303<sup>5</sup>.

| N.Amer        | Europe        | Asia             | S.Amer       | Oceania      |
|---------------|---------------|------------------|--------------|--------------|
| Min. :45939   | Min. :21574   | Min. :2876       | Min. :1815   | Min. :1646   |
| 1st Qu.:62572 | 1st Qu.:31250 | 1st Qu.:4969     | 1st Qu.:2632 | 1st Qu.:2446 |
| Median :68484 | Median :35218 | Median :6662     | Median :2845 | Median :2691 |
| Mean :66748   | Mean :34343   | Mean :6229       | Mean :2772   | Mean :2625   |
| 3rd Qu.:73918 | 3rd Qu.:38970 | 3rd Qu.:7538     | 3rd Qu.:3072 | 3rd Qu.:2961 |
| Max. :79831   | Max. :43173   | Max. :9053       | Max. :3338   | Max. :3224   |
|               | Afric         | ca Mid.An        | mer          |              |
|               | Min. :        | 89 Min. :        | 555.0        |              |
|               | 1st Qu.:      | 1478 1st Qu.:    | 753.0        |              |
|               | Median :      | 1663 Median :    | 836.0        |              |
|               | Mean :        | 1484 Mean :      | 841.7        |              |
|               | 3rd Qu.:      | 1837 3rd Qu.:    | 959.5        |              |
|               | Max. :        | 2005 Max. :      | 1076.0       |              |
|               |               |                  |              |              |
|               | Figure 3. Sum | ımary "WorldPhon | es" datasets |              |

<sup>&</sup>lt;sup>2</sup> Noun: any of the three values that divide the items of a frequency distribution into four classes with each containing one fourth of the total population; also: any one of the four classes. Retrieved January 28<sup>th</sup>, 2018, from <u>https://www.merriam-webster.com/dic-tionary/quartiles</u>.

<sup>4</sup> Adjective: a single value (such as a mean, mode, or median) that summarizes or represents the general significance of a set of unequal values. Retrieved January 28<sup>th</sup>, 2018, from <u>https://www.merriam-webster.com/dictionary/average</u>.

<sup>&</sup>lt;sup>3</sup> Adjective: a value in an ordered set of values below and above which there is an equal number of values or which is the arithmetic mean of the two middle values if there is no one middle number. Retrieved January 28<sup>th</sup>, 2018, from <u>https://www.merriam-web-ster.com/dictionary/median</u>.

<sup>&</sup>lt;sup>5</sup> sum(WorldPhones[, ])

The second interesting instruction could be to add all the sales per given years on all seven zones of studies (that is "N.Amer", "Europe", "Asia", "S.Amer", "Oceania", "Africa" and "Mid.Amer"), to assess the overall yearly figures. The instruction "rowSums (WorldPhones)" being handy, as it gives us the information gathered on **Figure 4** across the dataset (that is per year), or the instruction "colSums (WorldPhones)", per geographical area, as shown on **Figure 4**'.

| 7                                                  | 1951 1956<br>74494 102199 | 1957<br>110001 | 1958<br>118399  | 1959<br>124801 | 1960<br>133709 | 1961<br>141700   |              |
|----------------------------------------------------|---------------------------|----------------|-----------------|----------------|----------------|------------------|--------------|
|                                                    | Figure                    | 4: Sums        | of "Worl        | dPhones        | " dataset      | s' rows          |              |
| N.Amer<br>467233                                   | Europe<br>240404          | Asia<br>43605  | S.Amer<br>19406 | Ocean<br>183   | ia Af<br>75 1  | rica Mid<br>0388 | Amer<br>5892 |
| Figure 4': Sums of "WorldPhones" datasets' columns |                           |                |                 |                |                |                  |              |

#### **GRAPHICAL INTERPRETATION & PLOTTING**

While it is interesting to play with data and make a large scope of calculations, as above mentioned, it is also quite relevant to present the data in graphical ways, through their partial/total plotting. Figure 5 below, shows the result of a set of combined instructions which allowed to present with a much more intuitive (to some extend) graphical data interpretation. Indeed, the data have been gathered per "zones" (i.e. geographical origins) and piled-up, showing accumulated sales for the 1951-1960 period of reference "barplot (WorldPhones)" is the first instruction to be used to build up the plot, with the use of "space = 1" to evenly spread the bars on the "x axe", the indication "axes = TRUE" to force the shaping/visual presentation of X and Y axes, "ylab="volume"" and "xlab="zone"" providing the Y and X axes with their respective labels, while "mgp=c (3.2,0.5,0)" provides with possibilities of spacing axis label locations relative to the edge of the inner plot window. The instruction "ylim=c (0, 500000)" was granted so to take into consideration the cumulated range of data, especially on the American market and see the bars keeping into the fame of the graph. The instructions "legend ("topright", bty = "n", legend = c ("1951", "1956", "1957", "1958", "1959", "1960", "1961"), fill = c("blue", "red", "gray", "green", "yellow", "black", "white")) allowed for setting up of a "frameless" legend, positioned at the top right of the graph, picking the same color code as per the bars and adding their year of collecting, while "main= "Phone Sales" puts an overall title on the graph.

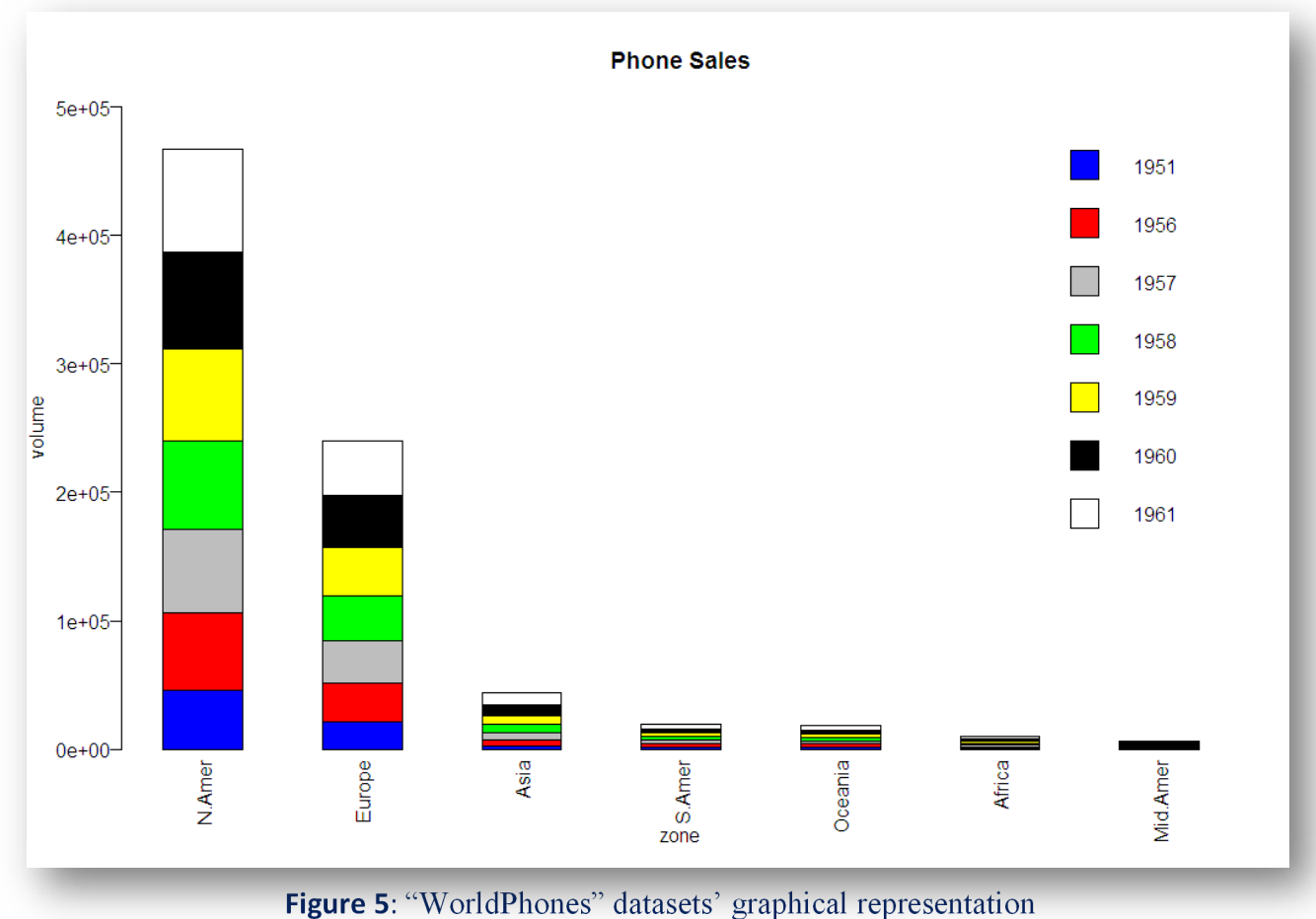

Figure 5. Wonderhones datasets graphical representation

Below is the instruction set used in the making of the above presented graph.

| > barplot(worldPhones)                                                                        |
|-----------------------------------------------------------------------------------------------|
| <pre>&gt; barplot(WorldPhones,space = 1, main="Phone Sales", axes = TRUE, ylab="volume"</pre> |
| , las=2, xlab="zone", mgp=c(3.2,0.5,0), las=2, col= c("blue", "red", "gray", "gr              |
| <pre>een", "yellow", "black", "white"), ylim=c(0,500000))</pre>                               |
| > legend("topright", bty = "n", legend = c("1951", "1956", "1957", "1958", "195               |
| 9", "1960", "1961"), fill = c("blue", "red", "gray", "green", "yellow", "black"               |
| , "white"))                                                                                   |

As per the previous calculation of the overall sales<sup>6</sup>, giving 805.303 vehicles sold globally, it appeared also interesting to combine it with the Sums of "WorldPhones" datasets' columns<sup>7</sup>, to be found on **Figure 4'** and plot it, as a pie chart, as illustrated on **Figure 6**. It allows to see the respective weight of the different geographical zones and present a coloured graph with the corresponding percentage.

<sup>&</sup>lt;sup>7</sup> See "colSums (WorldPhones)"

#### Statistical Software Workshop

**Overall sales** 

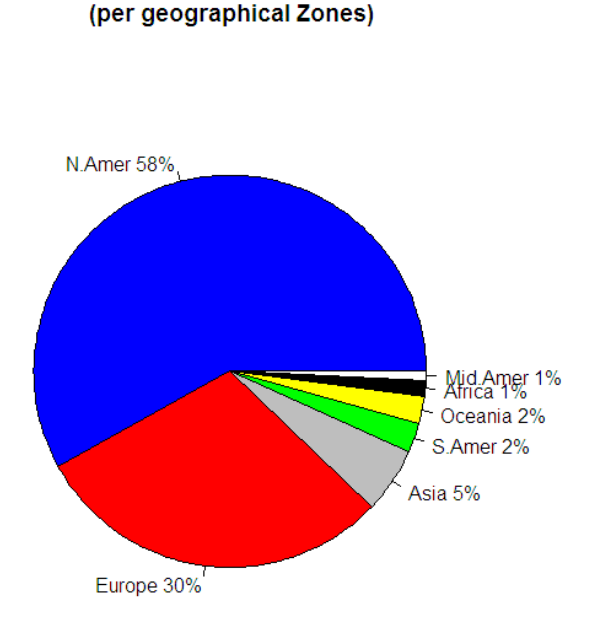

Figure 6: "WorldPhones" geographical splits

Below is the instruction set used in the making of the above presented graph.

```
> slices <- colsums(worldPhones[,c(1,2,3,4,5,6,7)])
> lbls <- lbls <- colnames(x)
> lbls <- c("N.Amer", "Europe", "Asia", "S.Amer", "Oceania", "Africa", "Mid.Ame
r")
> pct <- round(slices/sum(slices)*100)
> lbls <- paste(lbls, pct) # add percents to labels
> lbls <- paste(lbls, "%",sep="") # ad % to labels
> pie(slices,labels = lbls, col=c("blue", "red", "gray", "green", "yellow", "bl
ack", "white"),
+ main="Overall sales\n (per geographical Zones)")
```

#### CONCLUSION

The limited use of the R for Data Analysis and Processing application for this assignment, and the one-day Paris workshop on the topic, have shown the great potential of this "quantitative" analytical tool, yet also is relative complexity in its first-hand handling. Without a clear purpose, and thus a clear need for its use, it appeared somehow a bit difficult for me to conduct such assignment in the most comprehensive manner. However, due to the very exhaustive sets of books, blogs, online helps and other guidelines, to be found, and its very "collaborative" nature, it seems obvious that R is an application to be further assessed when time for qualitative data analysis and processing will come. "Trial and errors" were the base for such a discovery of R, yet to some extend the above mentioned plotting and basic calculation have shown information of interest, information and analysis in the need for further assessment.